# Firmware Update Integra DSX-3 (8-31-2017)

We are pleased to offer this firmware update for the best possible performance of your Integra AV Receiver. It can be installed via **Network or USB.** 

DSX-3 (Current Version 2069-3030-2030-0008)

# The 8/31/2017 updates will address the following and includes previous updates:

**1.** Adds support for DTS Play-Fi.

\*To use Play-Fi, you need to download the application. http://integraworldwide.com/manual/sup/upd/playfi\_int.pdf Before starting to use Play-Fi, set "On" at the "Network Standby" ("NET Stby") setting. The unit will automatically power on and change the selector to "NET" or "Network"

- **2.** Adds support for "Dolby Atmos for 3.1.2ch".
- 3. Expand playable content of DTS:X.
- 4. Adds "Play Queue" function.

For detail about updated function, please refer to the link below. <a href="http://integraworldwide.com/manual/sup/upd/queue\_int.pdf">http://integraworldwide.com/manual/sup/upd/queue\_int.pdf</a>

5. Adds "Search/ Sort" function on Music server.

6. Adds "Resume Playback" function for Internet Radio.

7. Adds "Display WAV file information (album art, artist, album) via USB" function.

For detail about updated function, please refer to the link below. <u>http://integraworldwide.com/manual/sup/upd/audio1709\_sl\_int.pdf</u> \*Additional functions depend on model.

8. Minor bug fixes and improvements stability.

#### **Previous updates:**

#### The 4/25/2017 update will address the following:

- 1. Adds support for Chromecast built-in.
  - a. Chromecast-enabled applications are required to enjoy Chromecast built-in.
  - b. As part of setup, before starting to use Chromecast built-in, you need to accept the PRIVACY POLICY on our smartphone application "Integra Control Pro" (iOS/Android).

c. For more detailed instructions, please refer to below link:

http://integraworldwide.com/manual/sup/upd/chromecast\_int.pdf

2. Minor bug fixes and performance improvements

\*Note for Bluetooth pairing.

If Bluetooth devices were previously paired, you must pair the devices again after the Firmware update is complete.

#### The 2/23/2017 update will address the following:

- 1. Minor bug fixes and performance updates.
- 2. Adds baseline support for FireConnect.

This update will enable streaming from Network Services /USB/ Bluetooth/Music server.

\*Sampling rates of 44.1 kHz and 48 kHz are supported.(USB/Music server)

\*Integra Control Pro App is required to enjoy FireConnect.

\*Note for Bluetooth pairing: If Bluetooth devices were previously paired, you must pair the devices again after the Firmware update is complete.

#### The 11/9/2016 update will address the following:

1. Improved stability of DSD playback.

To check if your firmware is the latest version, go in to Setup -> Misc. -> Firmware Update and check the version number. If any of the numbers differ from the latest version available, please update your unit.

#### Update via USB storage

Note: Please remove the wired/wireless connection before updating

through USB. Please prepare a USB storage device such as a USB flash memory stick. You need at least 128 MB of available space to update the firmware. Please unpack the ZIP file onto an empty USB Stick that has been formatted with the FAT file system.

We hope you enjoy the improved functionality this update provides to your AV Receiver.

#### Precautions for the Firmware Update

Please read the update instructions carefully before beginning. The firmware update should take up to 30 minutes. Once the update begins, don't turn off the power supply to the A/V receiver until it is time to restart it.

Depending on the conditions of the network, a firmware update via a network may take more than one hour or even fail to finish. If the update is not completed within two hours, turn off the power supply by pushing the ON/STANDBY button and then try updating again from the beginning.

Updating the firmware and adjusting the settings will be done automatically, but may take some time to complete. Please follow the procedures as instructed when you update. Note that the update may fail, or cause problems for your A/V receiver, if you do any of the following:

- Pull out the A/V receiver's power cord;
- Interrupt the power supply to the A/V receiver (e.g. if the breaker is tripped or if there is an electrical outage);
- Insert or remove the LAN cable from a device in your network when updating over a network;
- Insert or remove a USB memory device from the A/V receiver when updating via USB;
- Operate components connected to the A/V receiver via HDMI, such as a TV or a recording device.

If your A/V receiver is damaged for any of the reasons above, an Onkyo service center will repair the unit for a fee. If you see "No Update" on the front panel immediately after you have started the firmware update process, you have the latest firmware. In this case it is not necessary to do this update.

## How to prepare the USB Memory Device:

- Download the zipped firmware update file and save to the Desktop of your computer. <u>http://download.onkyo.com/SLM0001/ONKSLM0001\_S50000SASA</u> SOSO 109.zip
- 2. Right click on the file and select "Extract All" and place the extracted folder on the Desktop of your computer:

| open                                    |                |                                      |                                    |                                 |
|-----------------------------------------|----------------|--------------------------------------|------------------------------------|---------------------------------|
| Extract All                             |                |                                      |                                    |                                 |
| Scan with Microsoft Security Essentials |                |                                      |                                    |                                 |
| Onen with                               |                |                                      |                                    |                                 |
| Bestere previous versions               |                |                                      |                                    |                                 |
| Restore previous versions               |                |                                      |                                    |                                 |
| Send to +                               |                |                                      |                                    |                                 |
| Cut                                     |                |                                      |                                    |                                 |
| Сору                                    |                |                                      |                                    |                                 |
| Create shortcut                         |                |                                      |                                    |                                 |
| Dalata                                  |                |                                      |                                    |                                 |
| Basana                                  |                |                                      |                                    |                                 |
| Kename                                  |                |                                      |                                    |                                 |
| Properties                              |                |                                      |                                    |                                 |
|                                         | ×              |                                      |                                    |                                 |
| Contract Compressed (Zinned) Folders    | 4              | 📀 🌍 – 腿 🕨 ONKAVR000D_00EAEA00 🕨 ONKA | AVROOOD_OOEAEAOOEAEAEA_120 🕨 👻 🍫 S | earch ONKAVR000D_00EAEA00EAEA 🔎 |
|                                         |                | File Edit View Tools Help            |                                    |                                 |
| Coloria Destination and Educat Siles    |                | Organize  Burn New folder            |                                    | ii • □ 0                        |
| Select a Destination and Extract Files  |                |                                      | A Nama                             | Date modified T                 |
| Files will be extracted to this folder  |                | 25                                   |                                    | Datemouneu                      |
|                                         | Browne         | E Developer                          |                                    | 4/26/2013 10:36 AM F            |
|                                         | biowsein       | Recent Places                        |                                    | 6/14/2012 9:42 PM C             |
|                                         |                |                                      | ONKAVR000D 00EAEA00EAEAEA.of3      | 6/14/2012 9:47 PM C             |
| Show extracted files when complete      |                | 🥽 Libraries                          | =                                  |                                 |
|                                         |                | Documents                            |                                    | Select a file to                |
|                                         |                | 👌 Music                              |                                    | preview.                        |
|                                         |                | Pictures                             |                                    |                                 |
|                                         |                | Videos                               |                                    |                                 |
|                                         |                | 🤞 Homegroup                          |                                    |                                 |
|                                         |                | 🕵 Computer                           |                                    |                                 |
|                                         |                | 🚢 Local Disk (C:)                    | * <                                | Þ                               |
|                                         |                | 4 items                              |                                    |                                 |
|                                         | Extract Cancel | litems                               |                                    | =                               |
|                                         |                |                                      |                                    |                                 |

- 1. Connect the USB Memory Device to the USB port of your computer and copy the **contents of the unzipped/extracted folder** onto your USB Memory Device.
- 2. Safely eject the USB Memory Device from your computer.

How to upgrade the firmware via USB:

- 1. Insert the USB Memory Device containing the software into the USB port of the receiver.
- 2. Turn on the receiver and select the SETUP input on the front panel, then select "8.Misc", press Enter, then "8.3 F/W Update" and press Enter, scroll down to select "Update via USB".
- 3. Press the "Enter" button on the front panel to begin the update.
- 4. Do not shut the unit off until "Complete" is shown on the front display. This will take up to 30 minutes.
- 5. Once the update has completed check the firmware version to confirm that the unit is fully up to date. If it is not, run the update again.

To check the firmware version, press the SETUP button on the front panel. Highlight "8.Misc" and press enter. Highlight "8.3 F/W Update" and press Enter. Scroll down to the Firmware Version number to verify the current installed version.

#### Current Version 2069-3030-2030-0008

### How to upgrade the firmware via Network:

- If the unit is connected via LAN and there is firmware update available, the "Firmware Update Available" message may appear. To execute updating, select "Update Now" with the cursor buttons of the remote controller and press ENTER. The unit automatically turns itself into standby mode about 30 minutes after "Completed!" appears on the display, and updating will be complete.
- Alternatively, to force an update, select "SETUP" on the front panel, then scroll and select "8.Misc", → "F/W Update" → "Update Via NET" and press ENTER.

• If "Firmware Update" is grayed out and cannot be selected, wait for a while until it starts up.

• You will not be able to select "Update via NET" if there is nothing to update.

3. Press ENTER with "Update" selected to start update.

• During the update, the TV screen may go black depending on the updated program. In that case, check the progress on the display of the unit. The TV screen may remain black until the update is complete and the power is turned on again.

- "Completed!" is displayed when the update is complete.
- 4. Press ON/STANDBY on the main unit to turn the unit into standby mode. The process is completed and your firmware is updated to the latest version.

• Do not use RECEIVER on the remote controller.

Current Version 2069-3030-2030-0008